## **User Guide: Getting Started with Updating the Family Tree**

Users occasionally approach me concerned that they are unfamiliar with using a web-site to update information on the Internet. Do not think of this site as being some special unfamiliar entity. It is simply an application, like a word processor, that runs on your computer, or tablet, or smart phone, and accesses and manipulates information held on a server, rather than on the disk of your computer. It is no different from accessing your e-mail or using Google Docs to edit office documents. Working with information which is stored on the Web instead of on your own computer hard-drive is simply a new metaphor for providing application services called "cloud computing" which simplifies your life by eliminating the need for you to purchase, install, and maintain software, like Microsoft® Office or Family Tree Maker©, on your computer. This new metaphor also provides the ability to easily share the results of your research and cooperate with friends and family in collectively organizing your research.

The first step after you sign on before you can see the private details on your family or update the family tree is to identify a common ancestor of the family you wish to contribute to. On that page you will see a row of buttons just below the description of the individual.

| <u>D</u> escendant Tree | <u>Ancestor Tree</u> | <u>Relationship</u> Calculator | May <u>I</u> Update This Person |  |
|-------------------------|----------------------|--------------------------------|---------------------------------|--|
|                         |                      |                                |                                 |  |

Illustration 1: Row of Action Buttons on an Individual

Just click on the button "May <u>I</u> Update This Person".

Alternately you may access the menu of services for the page by clicking on the menu button at the top right of the page, and then click on the **"Contact Author"** link.

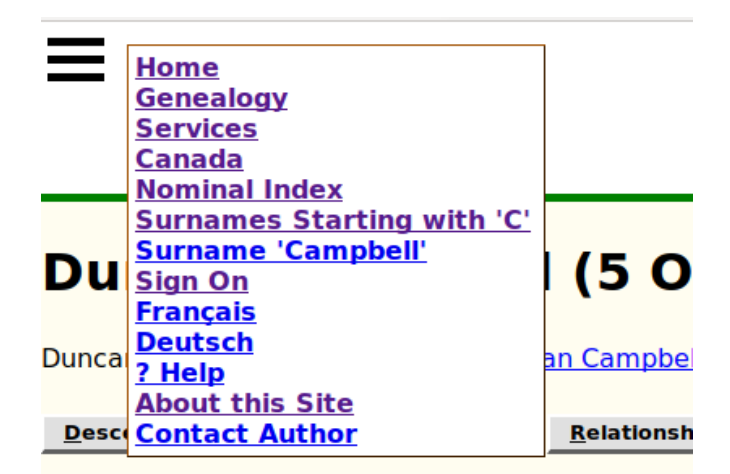

Illustration 2: Contact Author Link at Bottom of Any Page

Clicking either on the button or on this link in the menu opens a dialog that permits you to send a message to the site administrators and to all current owners of the person in the Family Tree. This implementation avoids revealing the e-mail addresses of contributors to casual visitors to the site.

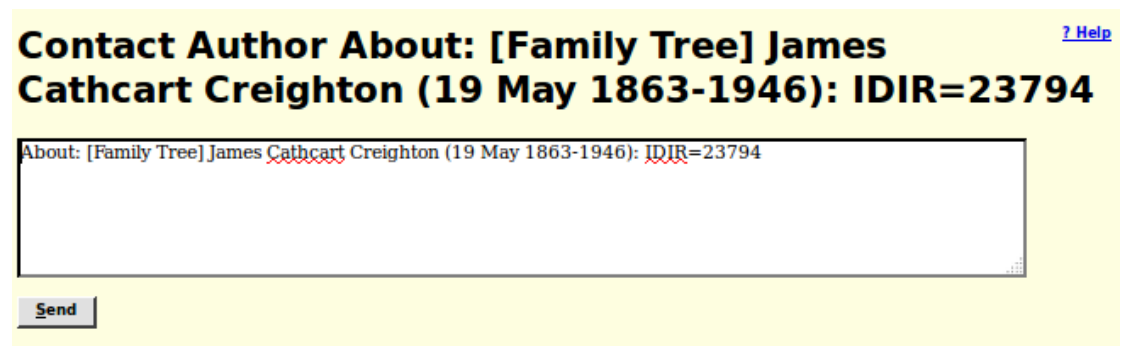

Illustration 3: Contact Author Dialog

Explain in this note that you wish to be granted shared ownership of the individual on the page, that individual's ancestors, and that individual's descendants, and your reasons for requesting access, in particular your degree of relationship to the individual. Once you are granted shared ownership of the individual and the individual's family, you will receive an e-mail listing all of the individuals in the family tree that you now share ownership of, and can therefore update and see the private information for.

Now when you go to any of the identified individuals you will see a new button on the main page for the individual:

| Z Margaret Letitia Creignton (22 September 1909-)   Descendant Tree Ancestor Tree   Relationship Calculator Edit this individual | æ |
|----------------------------------------------------------------------------------------------------|---|
|                                                                                                    |   |
| Illustration 4: Edit this Individual Button                                                                                      |   |

This functionality can also be requested by holding down the Alt shift, on either side of the space bar on most keyboards, and pressing the letter "E".

When you click this button you are presented with the information recorded about the individual presented as an input form.

| Edit Jam                 | es Catł              | ncart Crei             | ghton (19 May 18                     | 63     | - 19    | 946) <u>2 Hel</u> |  |  |
|--------------------------|----------------------|------------------------|--------------------------------------|--------|---------|-------------------|--|--|
| Update Individua         | I <u>M</u> e         | erge <u>G</u> ra       | ant Access <u>S</u> earch            |        |         |                   |  |  |
| Identity:                |                      |                        |                                      |        |         |                   |  |  |
| IDIR                     | 23794                |                        |                                      |        |         |                   |  |  |
| Surname                  | Creighton            |                        |                                      |        |         |                   |  |  |
| Gender                   | Male +               |                        |                                      | De     | talls   |                   |  |  |
| Events                   | - Finance            |                        |                                      |        |         |                   |  |  |
|                          | Date:                | Locatio                | in: I                                | Prefer | red:    |                   |  |  |
| Birth                    | 19 May 1863          | Blanshard, Perth, ON,  | CA                                   |        | Details | i Delete          |  |  |
| Christening              |                      |                        |                                      |        | Details | i Delete          |  |  |
| Worked as a              | 1901                 | Undertaker             | Toronto, ON, CA                      |        | Details | s Delete          |  |  |
| Worked as a              | 1903                 | Mattress Maker         | Toronto, ON, CA                      |        | Details | 5 Delete          |  |  |
| Lived                    | 1903                 | Wellesley Ave, Toront  | o, ON, CA                            |        | Details | 5 Delete          |  |  |
| Worked as a              | 1909                 | Book Keeper            | Strathroy, Middlesex, ON, CA         |        | Details | 5 Delete          |  |  |
| Lived                    | 1909                 | High St, Strathroy, Mi | ddlesex, ON, CA                      |        | Details | Delete            |  |  |
| Worked as a              | 1911                 | Upholsterer            | Strathroy, Middlesex, ON, CA         |        | Details | s Delete          |  |  |
| Death                    | 1946                 |                        |                                      |        | Details | 5 Delete          |  |  |
| Buried                   | ·                    | Strathroy Municipal C  | emetery, Adelaide, Middlesex, ON, CA |        | Details | s Delete          |  |  |
|                          | Add Event            | Order Events by        | Date                                 |        |         |                   |  |  |
| Other:                   |                      | Neuro                  | Mauriada —                           | _      |         |                   |  |  |
| Private<br>Uses Ref      | de: No - never names |                        |                                      |        |         |                   |  |  |
| Ancestor Interest        | low -                | Descendant             | Interest: low +                      |        |         |                   |  |  |
| Buttons:                 |                      |                        |                                      |        |         |                   |  |  |
| Edit General <u>N</u> ot | es                   |                        |                                      |        |         |                   |  |  |
| Edit Parents             | Edit                 | Families               |                                      |        |         |                   |  |  |
| Edit Pictures            | tes Edit Me          | Address                |                                      |        |         |                   |  |  |
|                          |                      |                        |                                      |        |         |                   |  |  |

Illustration 5: Edit Individual Dialog

You can change the contents of any of the input fields and then click on the "Update Individual" button, or use the keyboard short-cut Alt-U, to apply the changes.

In the menu displayed when you click on the menu button at the top left of the page there is a link "<u>Phelp</u>" which opens a page of documentation explaining in overall terms the use of this page. More usefully holding the mouse over any input field or button pops up a detailed description of the exact meaning and use of that field or button. Don't worry about entering bad values, since you can always just return to this page and correct the value. If you enter a value in a field that is inconsistent with the expectations, for example if you misspell the name of a month in a date field or enter an unusual character in an address, the color of the text changes to red as a reminder to you to reconsider the value. This is only a warning, you can store any value that you like into the database, but an invalid value may be misinterpreted. The popup help for fields explains which abbreviations you can use.

Location input fields on the form, as elsewhere on the site, try to guide you in entering values that are as consistent with the standards of the site as possible. It is desirable that each actual location be identified as much as possible in the same way. For example a village name in Canada or the USA is normally entered in explicit form with the township, county name, postal abbreviation for the state or province, and the two-character international country code (as used in Internet domain names). So when you enter a location name that has never been used before anywhere on the site there is a popup dialog to warn you that you have entered a completely new place name.

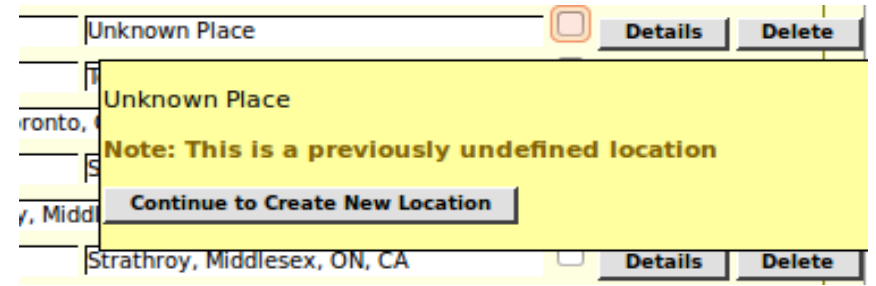

Illustration 6: Prompt to Confirm Previously Undefined Location

You can then reconsider and change what you entered. Another feature is that you can just enter the beginning of a place name. If only one existing place name starts with that value, or if that value has been explicitly defined as a short-cut, then that one existing place name will replace what you have typed. If there are multiple existing place names starting with the same text then you are presented with a selection list from which you can choose. In addition your web-browser may suggest values that you have previously entered that partially match your text.

|    | Williams Delete                                                                                                    |  |
|----|----------------------------------------------------------------------------------------------------|--|
| Го | Multiple Matches Found for 'Williams'                                                                                                    |  |
| oy | [choose a Location]<br>Williams East, Middlesex, ON<br>Williams East, Middlesex, ON, CA<br>Williams East?, Middlesex, ON, CA<br>Williams Port, Maryland, USA |  |
| ip | Cancel                                                                                                    |  |

Illustration 7: Multiple Matches on Beginning of Location Name

I have tried to make this page as intuitive as possible, but if you have any concerns even after viewing the popup help for a field do not be afraid to click on the "Contact Author" button in the bottom of the page. This queues a message to all of the administrators and all of the current owners of the individual as discussed above.

This edit dialog page is intended to be opened in a full-screen browser window, even though the elements as laid out only occupy a portion of that window. This is because most of the buttons on this form open supporting forms in the right hand half of the window. This is what is called "tiling" in the user interface business. Instead of the 1980s style "messy desk" method of screen space management, the application manages the available window space so as to automatically keep all of the work items

that you are currently dealing with laid out as separate areas within the window. Less urgent items are temporarily hidden, and revealed as soon as you finish with the current activity.

In particular if you click on the "Edit Families" button, which appears as "Add Spouse or Child" if there are no families defined for this individual, the right hand side of the window presents an edit dialog for information about the preferred family.

| Genealogy: Cana                                       | da: <u>Ontario</u> :                        | Services: Nominal                           | This Space for                      | Ron   | +       | jcobban                |             |                                                                    |                    |                 |                        |             |                |                 |  |  |
|-------------------------------------------------------|---------------------------------------------|---------------------------------------------|-------------------------------------|-------|---------|------------------------|-------------|--------------------------------------------------------------------|--------------------|-----------------|------------------------|-------------|----------------|-----------------|--|--|
| Index : Surname<br>'Creighton': Jame                  | s Starting wites Cathcart Cr                | <u>th 'C'</u> : <u>Surname</u><br>reighton: | This space for                      | Reli  |         |                        | Edit F      | amili                                                              | es for J           | ames (          | Cathca                 | art Cre     | eighto         | on <sup>1</sup> |  |  |
|                                                       |                                             |                                             | contact                             |       |         |                        | Esmilier    |                                                                    |                    |                 |                        |             |                |                 |  |  |
|                                                       |                                             |                                             |                                     | _     |         |                        | Date        | н                                                                  | lushand            | Wife            | Pref                   |             | Actions        |                 |  |  |
| Edit Jam                                              | es Catl                                     | ncart Creig                                 | jhton (19 May 1                     | .863  | 8-19    | 946)                   | 23 Apr 190  | 2 James Ca                                                         | thcart Creightor   | Letitia Smyt    | h 🕅                    | Edit Family |                | Delete Family   |  |  |
|                                                       |                                             |                                             |                                     |       |         | ? Help                 |             | Actions:                                                           | Add Family         | 0               | rder Families I        | by Date     |                |                 |  |  |
| Update Individual                                     | Update Individual Merge Grant Access Search |                                             |                                     |       |         |                        |             |                                                                    |                    |                 |                        |             |                |                 |  |  |
|                                                       |                                             |                                             |                                     |       |         |                        |             | Name:                                                              | ames Cathcart      |                 | Creight                | ton         |                | Edit Husband    |  |  |
| Identity:                                             | 23704                                       |                                             |                                     |       |         |                        | Marrie      | d Surname:                                                         | Coloct Existing Hu | shand for       | Creight                | ton         | atach Huchan   | a 1             |  |  |
| Surname:                                              | Creighton                                   |                                             |                                     | _     |         |                        | Wife        | Actions:                                                           | Select Existing Hu | sband           | ate New <u>H</u> usb   | and L       | Jetach Husban  | 10              |  |  |
| Given Names:                                          | James Cathcart                              |                                             |                                     | De    | etails  |                        | l           | Name:                                                              | etitia             |                 | Smyth                  |             |                | Edit Wife       |  |  |
| Gender:                                               | Male -                                      |                                             |                                     |       |         |                        | Marrie      | d Surname:                                                         |                    |                 | Creight                | ton         |                |                 |  |  |
| Events                                                |                                             |                                             |                                     |       |         |                        |             | Actions:                                                           | Select Existing    | Nife C          | reate New <u>W</u> if  | e           | Detach Wife    |                 |  |  |
| Birth:                                                | Date:                                       | Location                                    |                                     | Prefe | rred:   |                        | Events      | _                                                                  |                    |                 |                        |             |                |                 |  |  |
| Chaistanian                                           | 19 May 1863                                 | Blanshard, Perth, ON, C                     | A                                   |       | Details | Delete                 |             | Married: 2                                                         | 23 Apr 1902        | at Blanshard, I | Perth, ON, CA          |             |                | Details         |  |  |
| Christening:                                          |                                             |                                             |                                     |       | Details | Delete                 | Information | Actions:                                                           | Add Event          | Ord             | ier events by <u>L</u> | ate         |                |                 |  |  |
| Worked as a:                                          | 1901                                        | Undertaker                                  | Toronto, ON, CA                     |       | Details | Delete                 |             | IDMR:                                                              | 7018               |                 |                        |             |                |                 |  |  |
| Worked as a:                                          | 1903                                        | Mattress Maker                              | Toronto, ON, CA                     |       | Details | Delete                 |             | Status:                                                            | no special status  | •               |                        |             |                |                 |  |  |
| Lived:                                                | 1903                                        | Wellesley Ave, Toronto,                     | ON, CA                              | _ 0   | Details | Delete                 |             | Name Rule: Replace Wife's Surname with Husband's Surname<br>Notes: |                    |                 |                        |             |                |                 |  |  |
| Worked as a:                                          | 1909                                        | Book Keeper                                 | Strathrov, Middlesex, ON, CA        | _ 0   | Details | Delete                 |             |                                                                    |                    |                 |                        |             |                |                 |  |  |
| Lived:                                                | 1909                                        | High St. Strathrov, Mide                    | leser ON CA                         |       | Details | Delete                 |             |                                                                    |                    |                 |                        |             |                |                 |  |  |
| Worked as a:                                          | 1000                                        | light st, scrattinoy, mide                  | Strathers Middleson ON CA           | - 0   | Details | Delete                 |             |                                                                    |                    |                 |                        |             |                |                 |  |  |
| Death:                                                | 1911                                        | Upnoisterer                                 | Strathroy, Middlesex, ON, CA        |       | Details | Delete                 |             | L                                                                  |                    |                 |                        |             |                | Details         |  |  |
| Developed                                             | 1946 Details Dele                           |                                             |                                     |       | Delete  | Actions: Edit Pictures |             |                                                                    |                    |                 |                        |             |                |                 |  |  |
| Buried.                                               |                                             | Strathroy Municipal Cer                     | metery, Adelaide, Middlesex, ON, CA |       | Details | Delete                 | Children    |                                                                    |                    |                 |                        |             |                |                 |  |  |
| Others                                                | Add <u>Event</u>                            | Order Events by D                           | ate                                 |       |         |                        | Gi          | ven                                                                | Surname            | Birth           | Death                  |             | Acti           | ions            |  |  |
| Other:<br>Drivato:                                    | Ma                                          | Never M                                     | arried:                             |       |         |                        | Harry       |                                                                    | Creighton          | 21 Jan 1903     |                        | Edit        | Child          | Detach Child    |  |  |
| liser Ref:                                            | NO <u>•</u>                                 | Ancest                                      | al Ref:                             |       |         |                        | Margaret Le | Actions                                                            | Creighton          | 22 Sep 1909     | Add Nam Child          | Edit        | Child          | Detach Child    |  |  |
| Ancestor Interest: I ow + Descendant Interest: I ow + |                                             |                                             |                                     |       |         |                        |             | Actions.                                                           | Add Existing C     |                 | Add New Child          | Orde        | er Children by | Birth Date      |  |  |
| Suttons:                                              |                                             |                                             |                                     |       |         |                        |             |                                                                    |                    |                 |                        |             |                |                 |  |  |
| Edit General Notes                                    |                                             |                                             |                                     |       |         |                        |             |                                                                    |                    |                 |                        |             |                |                 |  |  |
| Edit Parents Edit Families                            |                                             |                                             |                                     |       |         |                        |             |                                                                    |                    |                 |                        |             |                |                 |  |  |
| Edit Pictures Add Address                             |                                             |                                             |                                     |       |         |                        |             |                                                                    |                    |                 |                        |             |                |                 |  |  |
| Edit <u>R</u> esearch Not                             | tes Edit Me                                 | edical Notes                                |                                     |       |         |                        |             |                                                                    |                    |                 |                        |             |                |                 |  |  |

Illustration 8: Edit Individual with Edit Family Dialog

You can modify any of the input fields in the "Edit Families" dialog and then apply the changes by clicking onthe "Update Family" button, or discard them by clicking on the "Close" button. If you click on a button to edit a family member, then a new edit individual dialog is displayed on top of the edit dialog for the primary individual:

| Edit Margaret Letitia Creighton (22 Sep 1909 - )                          | Edit Families for James Cathcart Creighton                                     |
|---------------------------------------------------------------------------|--------------------------------------------------------------------------------|
| ? Help                                                                    |                                                                                |
| Undate Individual Merne Grant Access Search                               | Families                                                                       |
|                                                                           | Date Husband Wife Pref Actions                                                 |
| Identity:                                                                 | 23 Apr 1902 James Cathcart Creighton Letitia Smyth 🛛 Edit Family Delete Family |
| IDIR: 16506                                                               | Actions: <u>A</u> dd Family <u>O</u> rder Families by Date                     |
| Given Names: Margaret Letitia                                             | Name Upper Cathoret Crainblan Edit Husband                                     |
| Gender: Female                                                            | Married Surname: Creighton                                                     |
| (Relationship to:                                                         | Actions: Select Existing Husband Create New Husband Detach Husband             |
| Final Status: Ordinary                                                    | f Wife                                                                         |
| James Cathcart Crei{ ordinary Private?                                    | Name: Letitia Smyth Edit Wife                                                  |
| Letitia Smyth: ordinary Private?                                          | Married Surname: Creighton                                                     |
| Sealed to Parents: Details Delete                                         | Actions: Select Existing Wife Create New Wife Detach Wife                      |
| Events                                                                    | Events                                                                         |
| Date: Location: Preferred:                                                | Married: 23 Apr 1902 at Blanshard, Perth, ON, CA Details                       |
| Birth: 22 Sep 1909 High St, Strathroy, Middlesex, ON, CA 🖉 Details Delete |                                                                                |
| Christening: Details Delete                                               | IDMR: 7018                                                                     |
| Death:                                                                    | Status: no special status -                                                    |
| Buried:                                                                   | Name Rule: Replace Wife's Surname with Husband's Surname                       |
| Details Delete                                                            | Notes:                                                                         |
| Add Event Order Events by Date                                            |                                                                                |
| Drivate: No. Never Married:                                               |                                                                                |
| Hear Ref:                                                                 |                                                                                |
| Ancestor Interest: Low Descendant Interest: Low                           | Details                                                                        |
| Buttons:                                                                  | Actions: Edit Pictures                                                         |
| Edit General Notes                                                        | Children                                                                       |
| Edit Parents Edit Families                                                | Given Surname Birth Death Actions Actions                                      |
| Edit Pictures Add Address                                                 | Margaret Letitia Creighton 22 Sen 1909 Edit Child Detach Child                 |
| Edit Research Notes Edit Medical Notes                                    | Actions: Add Existing Child Add New Child Order Children by Birth Date         |
|                                                                           |                                                                                |
|                                                                           | Update Family Close                                                            |
|                                                                           |                                                                                |
|                                                                           |                                                                                |
|                                                                           |                                                                                |
|                                                                           |                                                                                |
|                                                                           |                                                                                |

Illustration 9: Edit a Child

When you do this notice that all of the "Edit" buttons for individuals in the Edit Families dialog are disabled. This is show by the text in the button changing from black to dark grey. To make this very clear if you click on the "Update Family" button while there is an unfinished edit of a family member displayed in the left hand side of the window, you will be warned to complete that edit before continuing.

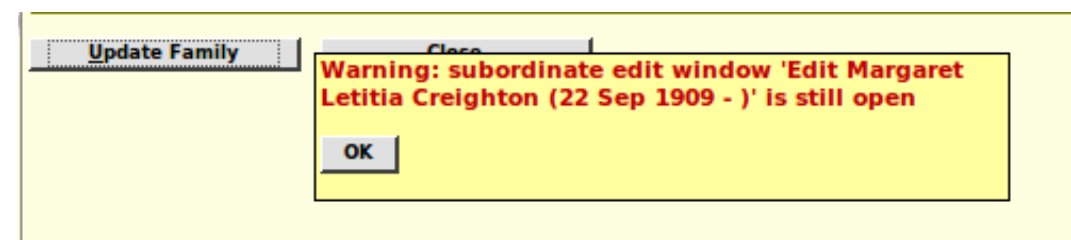

Illustration 10: Warning of Attempt to Update a Family while Member Being Editted

You must update the family member by clicking on the "Update Individual" button or using the keyboard shortcut Alt-U. This applies any changes and closes the edit family member dialog, which reveals the edit dialog for the primary spouse.

All of this applies equally to the Edit or Add Parents dialog.

You can continue to make changes to the primary individual while editing the family. For example if you click on the "Details" button for any of the events in the left hand side of the window, an edit event

dialog overlays the edit family dialog until you apply the changes to the event. However it is easy to get confused about exactly where you are if you do this too often.